Configurar outlook 365 com IMAP

Para configurar o outlook siga os passos abaixo

- 1º Abra o Outlook
- 2º Clique em adicionar conta

| ${ \bige { \bige \bige \bige \big$ |                                                                                              |  |
|----------------------------------------------------------------------------------------------------|----------------------------------------------------------------------------------------------|--|
| Info                                                                                                    | Account Information                                                                          |  |
| Open & Export                                                                                                    | No account available. Add an email account to enable additional features.                    |  |
| Save As                                                                                                    | + Add Account                                                                                |  |
| Save Attachments                                                                                                    | Account Settings                                                                             |  |
| Print                                                                                                    | Account<br>Settings -                                                                        |  |
| Office<br>Account                                                                                                    | Mailbox Settings<br>Manage the size of your mailbox by emptying Deleted Items and archiving. |  |
| Feedback                                                                                                    | *                                                                                            |  |

3º Agora escolha a opção IMAP

| IMAP Account Settings<br>admin@dreamhostexample.com      | (Not you?) |  |
|----------------------------------------------------------|------------|--|
| Incoming mail                                            |            |  |
| Server imap.dreamhost.com                                | Port 993   |  |
| Encryption method SSL/TLS 💌                              |            |  |
| Require logon using Secure Password Authentication (SPA) |            |  |
| Outgoing mail                                            |            |  |
| Server smtp.dreamhost.com                                | Port 465   |  |
| Encryption method SSL/TLS 🔻                              |            |  |
| Require logon using Secure Password Authentication (SPA) |            |  |